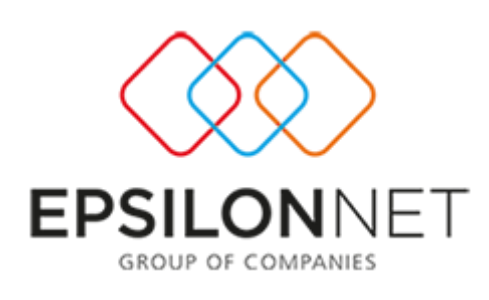

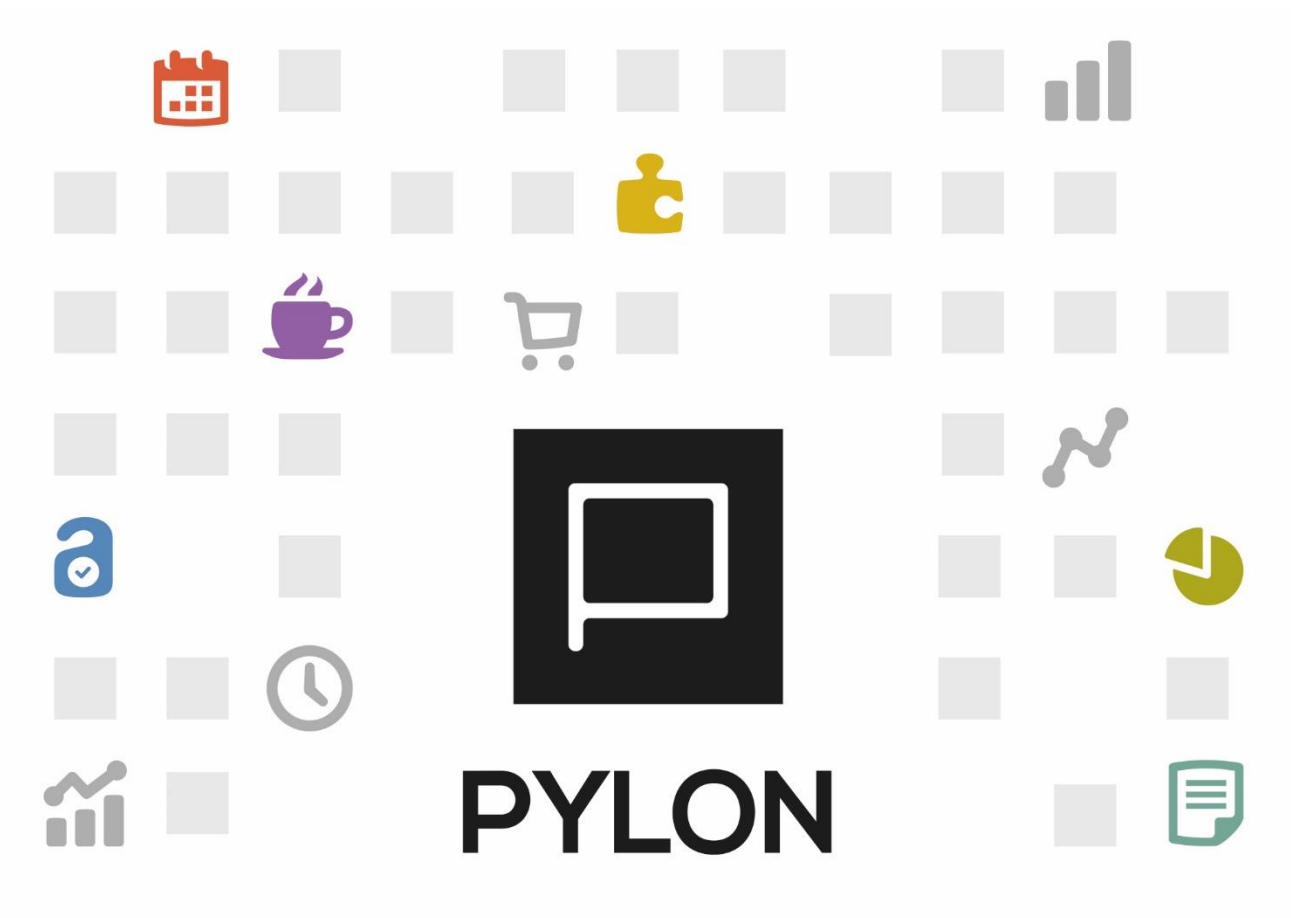

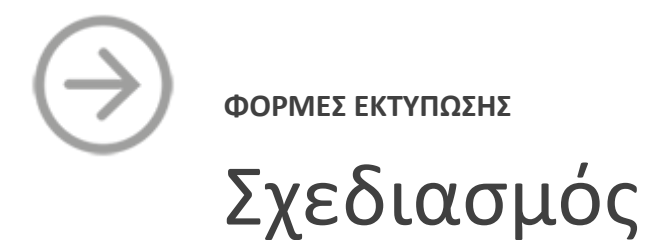

Version 3.0 Σεπτεμβριος 2020

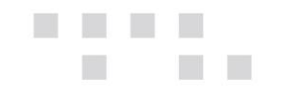

# Περιεχόμενα

| Εισαγωγή                  | 3  |
|---------------------------|----|
| Έννοια Φόρμας Εκτύπωσης   | 3  |
| Παραμετροποίηση           | 3  |
| Φόρμες Εκτύπωσης          | 3  |
| Σχεδιασμός                | 5  |
| Menu                      | 7  |
| Παραμετροποίηση Δεδομένων | 8  |
| Διάθεση1                  | 10 |
| Πίνακας Αλλαγών1          | 10 |

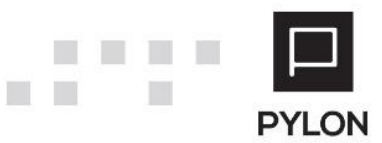

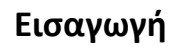

Στο παρόν κείμενο περιγράφεται η έννοια των εκτυπωτικών αναφορών (reports) και όλων των επιμέρους στοιχείων (elements) που παίρνουν μέρος στον σχεδιασμό της. Πιο συγκεκριμένα θα γίνει αναφορά της φόρμες εκτύπωσης εμπορικών παραστατικών αποθήκης, πωλήσεων, αγορών, λιανικής (POS) αλλά και όλων των χρηματοοικονομικών υποσυστημάτων.

Μέσα από της οδηγίες που θα αναλυθούν στην συνέχεια, ο κάθε συνεργάτης θα πρέπει να είναι σε θέση να αναλύσει και να σχεδιάσει φόρμες εκτύπωσης στην εφαρμογή Pylon. Απώτερος στόχος είναι μέσα από την ανάλυση της λειτουργικότητας να μεταφερθεί η γνώση στην σωστή υλοποίηση σε εγκαταστάσεις πελατών με ανάγκες σχεδιασμού φορμών εκτύπωσης.

### Έννοια Φόρμας Εκτύπωσης

Η φόρμα εκτύπωσης παραστατικών είναι μια αναφορά (report) που έχει συγκεκριμένη δομή. Η δομή αυτή ακολουθεί την αρχιτεκτονική header – detail και υπάρχει σε της της οντότητες των κινήσεων στην εφαρμογή Pylon. Συγκεκριμένα της εμπορικές κινήσεις (αποθήκης, πωλήσεων, αγορών και λιανικής POD) αλλά και της χρηματοοικονομικές κινήσεις (εισπράξεις, πληρωμές, χρεώσεις, κινήσεις λογαριασμών τραπέζης, πινάκια αξιογράφων και συμψηφισμοί).

### Παραμετροποίηση

Στην ενότητα αυτή θα δείτε τα σημεία παραμετροποίησης που αφορούν τον σχεδιασμό και την επεξεργασία για της της φόρμες εκτύπωσης παραστατικών.

#### Φόρμες Εκτύπωσης

Στο μενού **Οργάνωση → Κινήσεις → Φόρμες Εκτύπωσης**, θα επιλέξετε το υποσύστημα στο οποίο θέλετε να σχεδιάσετε ή να παραμετροποιήσετε φόρμες εκτύπωσης.

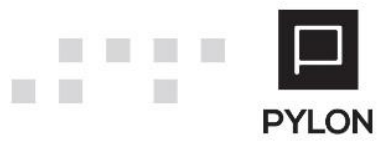

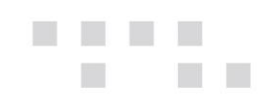

| 3                                                                                                    | Explorer 1700 ESP                |                           |                                                                                                    | - 8 ×                                        |
|----------------------------------------------------------------------------------------------------|----------------------------------|---------------------------|----------------------------------------------------------------------------------------------------|----------------------------------------------|
| Implay         *****/concrete           C         Al         S         Al         S         S         K         S         K         K |                                  |                           |                                                                                                    | EPSILONNET                                   |
| Aussis (Bultimus                                                                                                    | Kudana k                         | Total Recommend           |                                                                                                    |                                              |
| Allon File                                                                                                    | p Milpus, ·                      | 2ара параотаткоо          | Pringrat Tittor                                                                                                    | Ypasattiyaqia Katiqatada                     |
| LINLOD EUR                                                                                                    | λογιστική                        | Tunor nepositarikazy      |                                                                                                    |                                              |
| \$00,00 EUR                                                                                                    | ерпореко                         | Terror Marpage            |                                                                                                    |                                              |
| HILCO EUR                                                                                                    | ingeoia ·                        | оркрусное лерокатес,      |                                                                                                    |                                              |
| 705,00 EUR                                                                                                    | nopoyoyn                         | Φακελοι κοσταλογησης      |                                                                                                    |                                              |
| 611,00 EUR                                                                                                    | WMS F                            | Riversec,                 | •                                                                                                    |                                              |
| 500,00 FUR                                                                                                    | αγαχαίριση 🔸                     | Οριζόμενοι Πίνακες Χρήστη | *                                                                                                    |                                              |
| 400,00 EUR                                                                                                    | CRM +                            | Πρότυπος Φόρμος Email     | •                                                                                                    |                                              |
| 300,00 EUR                                                                                                    | Συναίλασσόμεναι 🕨                | Φόρμος Εκτύπωσης          | > Epropecó                                                                                                    |                                              |
| 200,00 EUR                                                                                                    | Αιανική / Εστιστόριο 🔶           | Γέφυρες Λογιστικής        | Αποθήκη                                                                                                    |                                              |
| 101,00 EUR                                                                                                    | Aoroà 🔸                          | Προτεινόμενες Σειρές      | BaMjoraç                                                                                                    |                                              |
| 0,00 EUR 02.0m8 03.4mm 05.1mm 05.4mm 10.0mm 12.0mm                                                                                                    | Φορητές Εφαρμογές 🔹 🔸            | Ανάθεση Φορμών Εκτύπωσ    | ns Ayopdis                                                                                                    |                                              |
| 01. Ex 03. Map 05. Mai 07. Ex.A 09. Zen 11. Noc                                                                                                    | γβριδικές Εφορμαγές 🔹 🕨          | Πορομετροποίηση Παραστο   | πικού 🔸 🛛 Αλανική (PDS)                                                                                                    |                                              |
| Taharenin Bergalguere ; 28/10/2017 1.04-35 pp                                                                                                    | Να Προχωρημένους                 | Document Scripts Setup    | Κάρτος Αλλαγής                                                                                                    | Talaunala Euryalpuori : 26/10/2017 1:04:35 p |
| Γιορτές / Επέτειοι επαφών                                                                                                    | Eavolaio >                       | Μοζική Επεξεργασία        | Δωροεπιταγές                                                                                                    | 2                                            |
| Επαφή Τύπος Επετείου Ονομοστική Εορτή Ημερομηνία 🔺                                                                                                    | tenneste b                       | rç'Buç                    | Нисроил Ханал/анна                                                                                                    | Ονομαστική Εορτή                             |
|                                                                                                    | Planta Planta Demission          | •                         | Βσηρόξεις                                                                                                    |                                              |
|                                                                                                    | Forevold Coulling Edwarpoulageld |                           | Πληρομές                                                                                                    |                                              |
|                                                                                                    | Scripts                          |                           | Αφιρά Παραστατικά                                                                                                    | δαμιανός, Κοσμός, Μελέπιος, Συμκών.          |
|                                                                                                    |                                  |                           | Xoriens-                                                                                                    |                                              |
|                                                                                                    |                                  |                           | Ινήσεις Αργαρισσμέν Τράσείας                                                                                                    | ήλ, Σεροφείμ, Τοξιάρχης, Σταμάτης.           |
|                                                                                                    |                                  |                           | 4Firmmen                                                                                                    |                                              |
|                                                                                                    |                                  |                           | Reiner Alternitier                                                                                                    |                                              |
|                                                                                                    |                                  |                           | The second second |                                              |
|                                                                                                    |                                  |                           | Zopprecipi                                                                                                    |                                              |
|                                                                                                    |                                  |                           | 21/11/2017 (20) Maple.                                                                                                    |                                              |
|                                                                                                    |                                  |                           | 22/11/2017 (27) dol/pov.                                                                                                    |                                              |
|                                                                                                    |                                  |                           | 25/11/2017 (30) Assurephy, Mepsoly                                                                                                    | proc.                                        |
|                                                                                                    |                                  |                           | 26/11/2017 (31) Ztubovic,<br>20/11/2017 (35) Auforitan                                                                                                    |                                              |
| 4                                                                                                    | Televisia brusiowen: 25/3        | 027 1.04.35 au            | Sectorer (33) Motory                                                                                                    | Talayesis Dessipsen: 26/10/2017 1-04-35 s    |
| demo (None) (Prototyze) (Tôpo) (Anothian 1) (26/10/2017)                                                                                                    |                                  |                           |                                                                                                    | Kivrpo Evenvoiv                              |

Στο παράδειγμά της θα αναφερθούμε στον σχεδιασμό Φόρμας Εκτύπωσης – Πωλήσεων.

|     | Explore                    | er - Pylon ERP ΦΟΡΜΕΣ ΕΚΤ                                         | ΥΠ | ΩΣΗΣ - ΠΩΛΗΣΕΙΣ        |          |                 |          |                     | - 🗆 ×                               |
|-----|----------------------------|-------------------------------------------------------------------|----|------------------------|----------|-----------------|----------|---------------------|-------------------------------------|
| _   | MENOY                      | 🖈 ΣΥΝΤΟΜΕΥΣΕΙΣ 🗐 ΠΕΡΙΕΧΟΜΙ                                        | EN | Ο 📀 ΒΟΗΘΕΙΑ            |          |                 |          |                     | <del>4</del>                        |
| Ave | <b>2</b><br>Ινέωση Προσθήι | κη Αποθήκευση Αποθήκευση Διαγρας<br>& Κλείσιμο<br>Κύριες Επιλογές | φή | Αντιγραφή Εισαγ        | ωγή Εξα  | ογωγή Κλείσιμο  |          |                     |                                     |
| Ф   | όρμες Εκτύπωση             | IÇ ×                                                              |    |                        |          |                 |          |                     |                                     |
|     | Κωδικός 🔺                  | Περιγραφή                                                         |    | Πληροφορίες Εκτ        | ύπωσης   |                 |          |                     |                                     |
|     | (entry)1400                | (entry)Laser Α4 Κάθετη (Ποσότητα &                                |    | Κωδικός                | 1400     |                 |          | Πεοινοαφή Las       | ser Α4 Κάθετη (Ποσότητα & Αξία)[#00 |
|     | (entry)1401                | (entry)Laser Α4 Κάθετη (Ποσότητα)[                                |    |                        | Creation |                 |          |                     |                                     |
|     | (entry)1500                | (entry)Laser Α4 Λιανικής Κάθετη (Πο                               |    | Elooς                  | Graphic  | •               |          | Σχεοιασμος Παραι    | μετροποιηση Δεοομενων               |
|     | (entry)1510                | (entry)Laser Α5 Απόδειξη Λιανικής (Π                              |    | Setup Wizard Code      | Sales-1  | 1400            |          |                     |                                     |
|     | (entry)1511                | (entry)Laser Α5x2 Απόδειξη Λιανικής                               |    | Draft Επιλογές         | Σχόλια   |                 |          |                     |                                     |
|     | (entry)1600                | Απόδειξη Λιανικής (Θερμικού Εκτυπω                                |    | E a su sta Mara a Viza |          | 10              | <b>A</b> |                     | 00 *                                |
| +   | 1400                       | Laser Α4 Κάθετη (Ποσότητα & Αξία)[                                |    | ι ραμμες κεφαλιοσ      |          | 10              | *        | Χαρακτηρες          | 80 -                                |
|     | 1401                       | Laser Α4 Κάθετη (Ποσότητα)[#001]                                  |    | Detail Line            | es       | 1               | ÷        | Επανάληψη Πίνακα    |                                     |
|     | 1402                       | Laser Α4 Κάθετη (Ποσότητα & Αξία)                                 |    | Detail Repea           | ts       | 35              | -        | Αλλαγή Σελίδας      | IXO. 🗰                              |
|     | 1403                       | Laser Α4 Κάθετη (Ποσότητα & Αξία)                                 |    | Γραμμές Υποσέλιδο      | υ        | 10              | <b>_</b> |                     |                                     |
|     | 1404                       | Laser A5x2 (A4 paper) Αποδ. Λιανική                               |    | Character est          |          |                 |          |                     |                                     |
|     | 1410                       | Laser Α4 Οριζόντια (Ποσότητα & Αξί                                |    | - Character set        |          |                 |          |                     |                                     |
|     | 1411                       | Laser Α4 Οριζόντια Εγγυοδοσία (Ποσ                                |    | Ko                     | оікопоіη |                 | - C      | Содераде Кеїµєvou в | εξαγωγης 737 👻                      |
|     | 1412                       | Laser Α4 Οριζόντια Εγγυοδοσία (Ποσ                                |    | Μετατροπή Κωδ          | ικοποίησ | ης Προτεινόμενο | ~        |                     |                                     |
|     | 1510                       | Laser Α5 Απόδειξη Λιανικής (Ποσότη                                |    | Start Escape Seque     | ences    |                 |          |                     |                                     |
|     | 1600                       | Απόδειξη Λιανικής (Θερμικού Εκτυπω                                |    | End Escano Sogur       |          |                 |          |                     |                                     |
|     | 2400                       | Κρουστικού Εκτυπωτή 9.5"x11.00" (Π                                |    | End Escape Seque       |          |                 |          |                     |                                     |
|     | 2401                       | Κρουστικού Εκτυπωτή 9.5"x5.5" (Qty                                |    | Τύπος Εκτυ             | πωτή     |                 |          |                     | <b>*</b>                            |
|     |                            |                                                                   |    |                        |          |                 |          |                     |                                     |

Στην μάσκα εισαγωγής που θα ανοίξει θα ορίσετε τα παρακάτω πεδία της "Πληροφορίες

Εκτύπωσης"

| "Κωδικός"   | Ο κωδικός της φόρμας εκτύπωσης                             |
|-------------|------------------------------------------------------------|
| "Περιγραφή″ | Η περιγραφή της φόρμας εκτύπωσης                           |
| "Είδος"     | Το είδος της φόρμας εκτύπωσης (γραφική ή draft-dot matrix) |

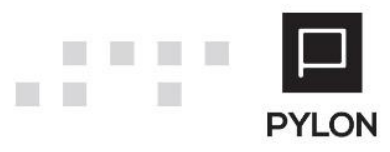

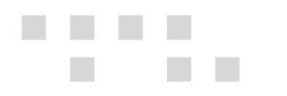

Στο πεδίο "Είδος "αν επιλέξετε Draft ,θα ενεργοποιηθούν τα παρακάτω πεδία στο Tab: Draft Επιλογές

| "Γραμμές Κεφαλίδας"  | Ο αριθμός των γραμμών που αφορά το header του παραστατικού   |
|----------------------|--------------------------------------------------------------|
| "Detail Lines"       | Ο αριθμός των γραμμών που θα έχει η κάθε εγγραφή του detail  |
| "Detail Repeats"     | Ο μέγιστος αριθμός γραμμών που θα έχει το detail             |
| "Γραμμές Υποσέλιδου" | Ο αριθμός γραμμών που θα έχει το footer της φόρμας εκτύπωσης |
| "Χαρακτήρες»         | Ο αριθμός χαρακτήρων που θα έχει η φόρμα εκτύπωσης           |

## Σχεδιασμός

Θα επιλέξετε το button "Σχεδιασμός", για να μπείτε στο περιβάλλον επεξεργασίας της φόρμας εκτύπωσης (EpsilonNet Report Designer). Η εφαρμογή Pylon χρησιμοποιεί την πλατφόρμα Fast Report για να δημιουργήσει της φόρμες εκτύπωσης.

Σημείωση: Συστήνεται τα logos και οι εικόνες που θα χρησιμοποιήσετε στην φόρμα εκτύπωσης να έχουν μικρό μέγεθος για να παραμείνει μικρός και αποδεκτός ο χρόνος δημιουργίας του εκτυπωτικού.

| Proc         Proc         Land         Land <thland< th="">         Land         Land         <thl< th=""><th>EpsilonNe</th><th>t Report De</th><th>esigner Report.frx</th><th></th><th></th><th></th><th></th><th></th><th>-</th><th>٥</th><th>×</th></thl<></thland<>                                                                                                    | EpsilonNe                                                                                        | t Report De  | esigner Report.frx                                                                                                    |                                                                                                    |                                                                                                    |                                                                                                    |                                                                                                    |                                                                                                    | -                                                                                   | ٥ | ×   |
|----------------------------------------------------------------------------------------------------|--------------------------------------------------------------------------------------------------|--------------|----------------------------------------------------------------------------------------------------|----------------------------------------------------------------------------------------------------|----------------------------------------------------------------------------------------------------|----------------------------------------------------------------------------------------------------|----------------------------------------------------------------------------------------------------|----------------------------------------------------------------------------------------------------|-------------------------------------------------------------------------------------|---|-----|
| Contrast for the second of the second of | Fie H                                                                                            | Home R       | Report Layout View                                                                                                    |                                                                                                    |                                                                                                    |                                                                                                    |                                                                                                    |                                                                                                    |                                                                                     |   |     |
| Opened         Text         Bode and Hi         Finance         Syste         Eddarg           Corrigane bands         (1)         1         1         1         1         1         1         1         1         1         1         1         1         1         1         1         1         1         1         1         1         1         1         1         1         1         1         1         1         1         1         1         1         1         1         1         1         1         1         1         1         1         1         1         1         1         1         1         1         1         1         1         1         1         1         1         1         1         1         1         1         1         1         1         1         1         1         1         1         1         1         1         1         1         1         1         1         1         1         1         1         1         1         1         1         1         1         1         1         1         1         1         1         1         1         1                                                                                                    | 9 Th<br>Paste                                                                                    | •<br>* *     | • • 8 / ⊍<br>:::::::::::::::::::::::::::::::::::                                                                                                    |                                                                                                    | Highlight Format                                                                                                    | Select style -                                                                                                    | 라 Find<br>đ <sub>ac</sub> Replace<br>)는 Select All                                                                                                    |                                                                                                    |                                                                                     |   |     |
| Configure bards       Image: Configure bards       Image: Config                                                                                                    | Clipbo                                                                                           | bard         | Text                                                                                                    | Border and Fill                                                                                                    | Format                                                                                                    | Styles                                                                                                    | Editing                                                                                                    |                                                                                                    |                                                                                     |   |     |
| Page Header <ul> <li>             Page Header</li> <li>             Page Header</li> </ul> Page Header              Company Info. Vaga (ErroryRup)<br>info. A. 6. M. (Estaple): J. A. 0.*. (Company Info. Dopany (Ed. 0.*.))<br>Estaple):                                                                                                    | t Configur                                                                                       | e bands      | 4 1 1 1 2 1 3 1 4 1                                                                                                    | 5 1 6 1 7 1 8 1 9 1                                                                                                    | 10 11 12 1                                                                                                    | 13 14 15 1                                                                                                    | 15 17 18 19                                                                                                    | Actions = 10                                                                                          | ¥ E                                                                                 | _ | * × |
| Page Header <ul> <li>Page Header</li> <li>Page Header</li> </ul> Extra File AND 2 FORE <ul> <li></li></ul>                                                                                                    | A<br>2<br>2<br>1<br>1<br>1<br>1<br>1<br>1<br>1<br>1<br>1<br>1<br>1<br>1<br>1<br>1<br>1<br>1<br>1 |              |                                                                                                    | TINET                                                                                                    | LCompa<br>tαιρίας)] [Company li<br>.Φ.Μ. (Εταιρίες)] - Δ.<br>] - FAX: [Company li<br>email: [Company Infi<br>ΑΡΙΘΜΟΣ ΗΜΕΡ | Company Info.Επων<br>Company Info.Ονο<br>nfo.Τ.Κ. (Υποκατα<br>Ο.Υ.: [Company II<br>nfo.Φαξ (Υποκατα<br>ρ.Ε-mail (Υποκατα<br>ΟΜΗΝΙΑ ΩΡ | υμία (Εταιρίες)]<br>μα (Επαγγέλματα)]<br>στήματα Επαιρίας)] <sup>4</sup><br>τίο.Όνομα (Δ.Ο.Υ.)] <sup>4</sup><br>στήματα Επαιρίας)] <sup>4</sup><br>στήματα Επαιρίας)] <sup>5</sup><br>ΑΠΑΡΑΔΟΣΗΣ<br>ΕΥΧΑΠΟΣΤΗΣ | ⊕ Data Sou     ⊕ System V     → Σ Totals     ⊕ In Paramete     ⊕ Je Functions                         | ariables<br>rs                                                                      |   |     |
| Page Hoader <ul> <li>             XTORETA 2YMERA/AOMENOY             XXETRA TIAPATTATIKA             </li> <li>             XXETRA TIAPATTATIKA             </li> <li>             Customer Info Kodmóc (Tiskátcz)             ETRAYNAK             </li> <li>             Customer Info Kodmóc (Tiskátcz)             </li> <li>             ETRAYNAK             </li> <li>             Customer Info Coug (Tiskátcz)             </li> <li>             ETRAYNAK             </li> <li>             Customer Info Coug (Tiskátcz)             </li> <li>             ETRAYNAK             </li> <li>             Customer Info Coug (Tiskátcz)             </li> <li>             ETRAYNAK             </li> <li>             Customer Info Coug (Tiskátcz)             </li> <li>             Coustomer Info Coug (Tiskátcz)             </li> <li>             Coustomer Info Coug (Tiskátcz)             </li> <li>             Coustomer Info Coug (Tiskátcz)             </li> <li>             Coustomer Info Coug (Tiskátcz)             </li> <li>             Coustomer Info Coug (Tiskátcz)             </li> <li>             Coustomer Info Coug (Tiskátcz)             </li> <li>             Coustomer Info Coug (Tiskátcz)             </li> <li>             Customer Info Coug (Tiskátcz)             </li> <li>             Percenting             </li> <li>             Customer Info Coug (Tiskátcz)             </li> <li>             Customer Info Coug (Tiskátcz)             </li> <li>             Customer Info Coug (Tiskátcz)             </li> <li>             Customer Info Coug (Tiskátcz)             </li> <li>             Customer Info Coug (Tiskátcz)             </li> <li></li></ul>                                                                                                    |                                                                                                  |              | -<br>κυρωτικό Σημείωμα",[Header.Tit                                                                                                    | λος Εκτύπωσης (Τύποι Ιση (Σειρό                                                                                                    | Παραστατικοί ινία Έκ                                                                                                    | δοσης (Πας                                                                                                    |                                                                                                    |                                                                                                    |                                                                                     |   |     |
| Page Header <ul> <li></li></ul>                                                                                                    | <b>.</b>                                                                                         |              |                                                                                                    | 1                                                                                                    |                                                                                                    |                                                                                                    |                                                                                                    |                                                                                                    |                                                                                     |   |     |
| Data:         End (forund)         End (forund)                                                                                                    | √<br>12<br>₪<br>Ø                                                                                |              | CUSTONE - CONSTONE IN<br>CUSTONE IN<br>CUSTON | Λτουτικόγ (Δοτιζγ)           Ολουμα (Πόλιτζα)           Ολουμα (Πόλιτζα)           Ολουμα (Πόλιτζα)           Ολουμα (Πόλιτζα)           Απότε Info (Πόλη (Υποκαται)           Ποτη πόλει βική (Υποκαται)           Γιάτη (Τόλιτζα)           Γιάτη (Τόλιτζα)< | ТОХ ΔΙΑΚΙΝΗΣΗΣ                                                                                                    | Header:Ονομα (Σ<br>Company Wareh<br>IShipped To Trad<br>Header:Ονομα (M<br>Header:Ονομα (M<br>Header:Ονομα (M                         | komoί Διακίνησης)]<br>ouses Info Ovoμα (¢<br>er Branches Info O<br>Éθοδοι Αποστολής)]<br>έσαι Μεταφοράς)]<br>οόποι Πληρωμής)]                                                                                  | Contractions (Contractions)                                                                           | teport Tree<br>age<br><b>Poge1</b><br>Width False                                   |   | 7 × |
| Data:     Special Info       Data:     Special Info       Data:     Special Info       Seta:     Special Info       Seta:     Seta:       Seta:     Seta:       Seta:     Seta:       Seta:     Seta:       Seta:     Seta:       Seta:     Seta:       Seta:     Seta:       Seta:     Seta:       Seta:     Seta:       Seta:     Seta:       Seta:     Seta:       Seta:<                                                                                                    | Debaulie                                                                                         |              | - Dimenti (Com                                                                                                    |                                                                                                    | ERITIDER                                                                                                    |                                                                                                    | Turing and the t                                                                                                    | ✓ Paper                                                                                               |                                                                                     |   |     |
| Page Footer         -         -         -         -         -         -         -         -         -         -         -         -         -         -         -         -         -         -         -         -         -         -         -         -         -         -         -         -         -         -         -         -         -         -         -         -         -         -         -         -         -         -         -         -         -         -         -         -         -         -         -         -         -         -         -         -         -         -         -         -         -         -         -         -         -         -         -         -         -         -         -         -         -         -         -         -         -         -         -         -         -         -         -         -         -         -         -         -         -         -         -         -         -         -         -         -         -         -         -         -         -         -         -         -         - <t< td=""><th>Data: S</th><td>ipecial Info</td><td>SAN(Special Info</td><td>a THUT Should THUT SAMPAGE</td><td>1.7 = A Aborda (2)] Tor KIAUDU</td><td>")] "Lumoniči ja kratio</td><td>PUT THE MAN HOURS TOTAL</td><td>Landscape</td><td>False</td><td></td><td></td></t<>                                                                                                    | Data: S                                                                                          | ipecial Info | SAN(Special Info                                                                                                    | a THUT Should THUT SAMPAGE                                                                                                    | 1.7 = A Aborda (2)] Tor KIAUDU                                                                                            | ")] "Lumoniči ja kratio                                                                                                    | PUT THE MAN HOURS TOTAL                                                                                                    | Landscape                                                                                             | False                                                                               |   |     |
| •         •         •         •         •         •         •         •         •         •         •         •         •         •         •         •         •         •         •         •         •         •         •         •         •         •         •         •         •         •         •         •         •         •         •         •         •         •         •         •         •         •         •         •         •         •         •         •         •         •         •         •         •         •         •         •         •         •         •         •         •         •         •         •         •         •         •         •         •         •         •         •         •         •         •         •         •         •         •         •         •         •         •         •         •         •         •         •         •         •         •         •         •         •         •         •         •         •         •         •         •         •         •         •         •         •         •                                                                                                            | Page Foo                                                                                         | oter         | Landwee Known Sanial                                                                                                    | αυσυρχου τ<br>ΒΙΔΙάνου τ<br>ΒΙΔΙάνου -<br>Isader" [σμα Κίνησης)]Τος<br>[σμα Κίνησης)]Τος<br>έσμα Κίνησης)]Τος                                                                                                    | νοστό] [μα Κίνησης)]<br>νοστό] [μα Κίνησης)]<br>νοστό] [μα Κίνησης)]<br>γ                                                 | Nó<br>⊧<br>Nó<br>⊧<br>ki<br>⊧<br>⊧                                                                                                    | μισμα Κίνησης)]<br>μισμα Κίνησης)]<br>μισμα Κίνησης)]<br>(Ταραστατικά)]<br>[Ηδασστατικά]<br>[Ποσστατικά]]<br>Πασστατικά]                                                                                       | LeftMargin<br>PaperHeight<br>PaperWidth<br>RawPaperSiz<br>RightMargin<br>UnlimitedPap<br>UnlimitedPap | 1 cm<br>29,7 cm<br>21 cm<br>e 0<br>1 cm<br>1 cm<br>erHeigh/ False<br>erWidth, False |   |     |
|                                                                                                    |                                                                                                  |              | - preader.TmpdTrp                                                                                                    | noay (intputrumu)                                                                                                    |                                                                                                    | fa<br>F                                                                                                    | (νομισμα <sup>4</sup><br>Κίχη <u>Π</u> ΓΛ) <sub>4</sub>                                                                                                    | (Name)                                                                                                |                                                                                     |   |     |
|                                                                                                    | Cod                                                                                              | Page         | e1                                                                                                    |                                                                                                    |                                                                                                    |                                                                                                    |                                                                                                    |                                                                                                    |                                                                                     |   |     |
| Messages                                                                                                    | Message                                                                                          | s            |                                                                                                    |                                                                                                    |                                                                                                    | 1                                                                                                    |                                                                                                    |                                                                                                    |                                                                                     |   | 4 × |
| Description Line Column                                                                                                    | Descript                                                                                         | ion          |                                                                                                    |                                                                                                    | Line                                                                                                    | Column                                                                                                    |                                                                                                    |                                                                                                    |                                                                                     |   |     |

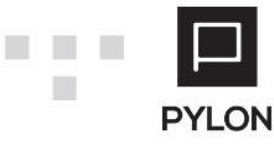

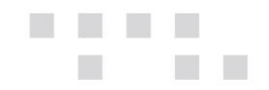

Στο αριστερό μέρος της οθόνης βρίσκονται τα Bands. Για να τα παραμετροποιήσετε θα επιλέξετε "Configure Bands"

| Configure Bands                                                                                                    |               |
|----------------------------------------------------------------------------------------------------|---------------|
| Report Title: ReportTitle1<br>Page Header: PageHeader1<br>Data: Data1 (Lines)<br>Data: Data2 (Special Info Analysis)<br>Page Footer: PageFooter1<br>Overlay: Overlay1 | Add<br>Delete |
|                                                                                                    | Close         |

Κάθε φόρμα εκτύπωσης αποτελείται από το Page Header (σταθερά στοιχεία του παραστατικού), τα Data:Lines (οι γραμμές του Detail του παραστατικού), το Page Footer (τα σύνολα του παραστατικού) και το Overlay (εκτυπώνεται το γραφιστικό κομμάτι του παραστατικού σαν background).

Στο δεξί μέρος της οθόνης βρίσκετε το παράθυρο Data, και το παράθυρο Properties. Στο παράθυρο Data θα βρείτε τα Data Sources, που είναι όλα τα διαθέσιμα πεδία που της δίνει το DataSet και μπορείτε με drag and drop να τα εμφανίσετε στην φόρμα εκτύπωσης. Θα βρείτε της της System Variables (μεταβλητές συστήματος), τα Totals (αθροίσματα που μπορούμε να δημιουργήσουμε), της Parameters και της Functions (της οι διαθέσιμες συναρτήσεις που μπορείτε να χρησιμοποιήσετε). Στο παράθυρο Properties θα εμφανίζονται οι ιδιότητες κάθε element ή κάθε object που έχετε μαρκάρει (highlight).

Tα report objects που έχετε διαθέσιμα και μπορείτε να χρησιμοποιήσετε, βρίσκονται στο αριστερό μέρος της οθόνης και είναι τα παρακάτω

[6]

| Text    | Απεικονίζει ένα πεδίο κειμένου                        |
|---------|-------------------------------------------------------|
| Picture | Απεικονίζει μια εικόνα                                |
| Line    | Απεικονίζει μια γραμμή (κάθετη, οριζόντια ή διαγώνια) |
| Shape   | Απεικονίζει ένα γεωμετρικό σχήμα                      |

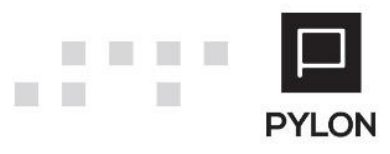

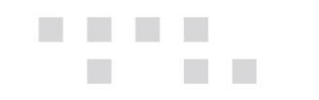

| Rich Text     | Απεικονίζει ένα μορφοποιημένο κείμενο (RTF format)           |
|---------------|--------------------------------------------------------------|
| Barcode       | Απεικονίζει ένα πεδίο barcode                                |
| Checkbox      | Απεικονίζει ένα πεδίο checkbox                               |
| Table         | Απεικονίζει έναν πίνακα                                      |
| Matrix        | Απεικονίζει ένα matrix                                       |
| MS Chart      | Απεικονίζει ένα γράφημα                                      |
| Zip Code      | Απεικονίζει ένα πεδίο τύπου zip code                         |
| Cellular Text | Απεικονίζει κάθε χαρακτήρα της πεδίου text σε ξεχωριστό κελί |

Για να εισάγετε ένα πεδίο μέσα στην φόρμα εκτύπωσης θα πρέπει να το επιλέξετε από τα Data Sources και να το φέρετε με drag and drop μέσα στην φόρμα. Αν θέλετε να το επεξεργαστείτε θα πρέπει να κάνετε διπλό κλικ πάνω στο πεδίο για να ανοίξει ο Editor. Ο Editor της δίνει την δυνατότητα να επιλέξετε το πεδίο από τα Data Sources που θέλετε να εμφανιστεί, αλλά και να εισάγετε μία ή περισσότερες από της διαθέσιμες συναρτήσεις (πχ. συνένωση πεδίων, εμφάνιση πεδίων υπό συνθήκες, αριθμητικές ή λογικές πράξεις μεταξύ πεδίων).

#### Menu

To menu βρίσκεται στο πάνω μέρος της οθόνης και της δίνει μια σειρά από δυνατότητες επεξεργασίας και παραμετροποίησης των πεδίων και της φόρμας εκτύπωσης.

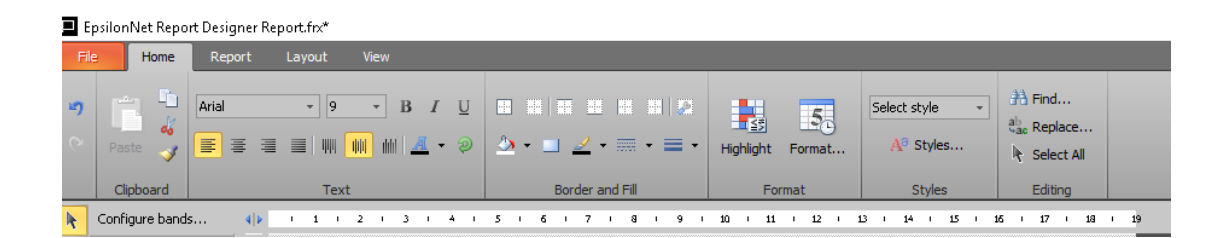

Στο **menu "Home**", μπορείτε να μορφοποιήσετε το στυλ εμφάνισης των text πεδίων, τα χρώματα, τα περιγράμματα, αλλά και το conditional formatting.

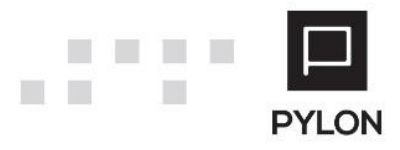

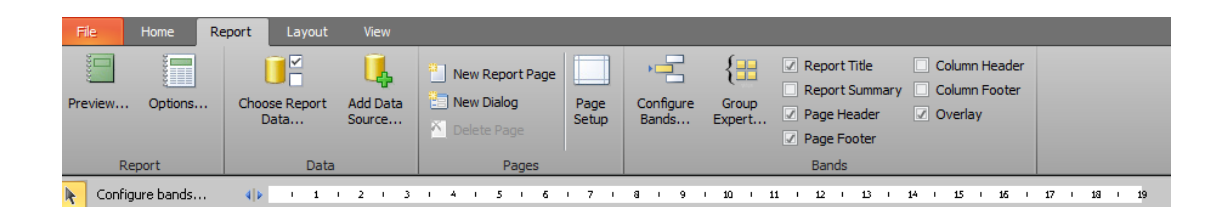

Στο **menu "Report",** μπορείτε να παραμετροποιήσετε στοιχεία που αφορούν την φόρμα εκτύπωσης, της της ρυθμίσεις σελίδας, προσθήκη της σελίδας, προσθήκη data sources, παραμετροποίηση των bands, εισαγωγή ομαδοποιήσεων αλλά και να πάρετε μια προεπισκόπηση της φόρμας που σχεδιάζετε.

EpsilonNet Report Designer Report.frx\*

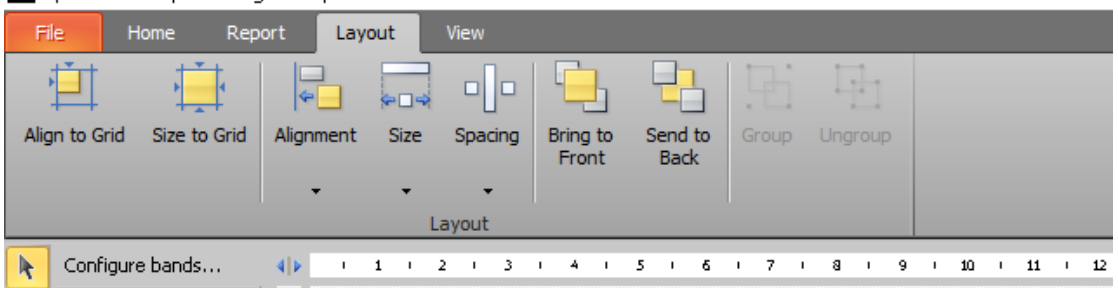

Στο **menu "Layout"** μπορείτε να κάνετε ευθυγραμμίσεις και αλλαγές μεγεθών και αποστάσεων.

## Παραμετροποίηση Δεδομένων

Αν θέλετε να προσθέσετε πεδίο ή πεδία που δεν υπάρχουν μέσα στο Data Source θα πρέπει να πάτε στο button "Παραμετροποίηση Δεδομένων".

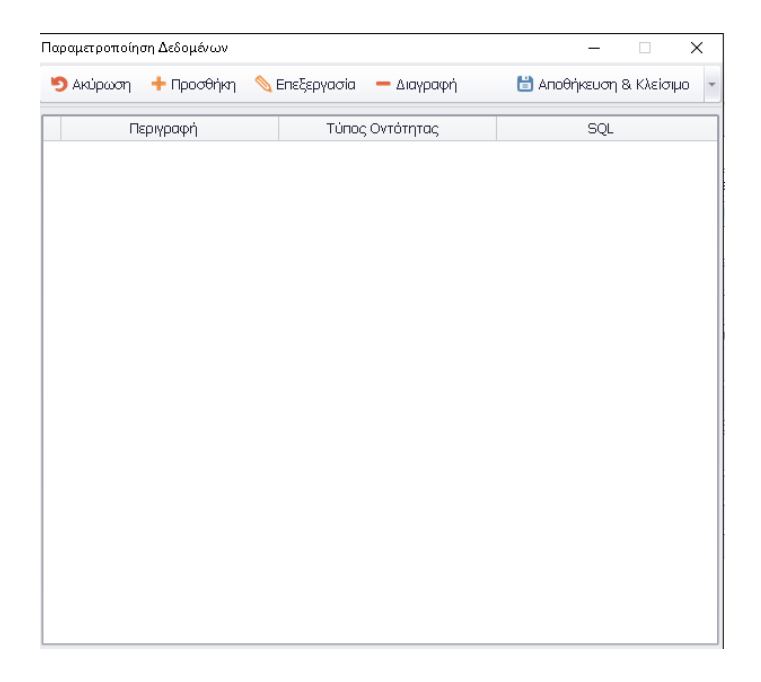

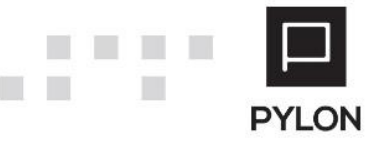

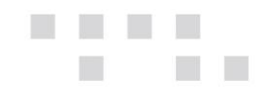

Στην προσθήκη θα της ανοίξει το παράθυρο Design Custom Data και θα ορίσετε τα παρακάτω πεδία

| Design Custom Data                               | 3                                                                            |                                   | -         |          | ×      |
|--------------------------------------------------|------------------------------------------------------------------------------|-----------------------------------|-----------|----------|--------|
| 🍤 Ακύρωση                                        |                                                                              | 🛗 Αποθήκευση &                    | Κλείσιμο  | 🕜 Βοήθ   | θεια • |
| Περιγραφή                                        |                                                                              |                                   |           |          |        |
| Είδος                                            | Extension 🔹                                                                  |                                   |           |          |        |
| ύπος Οντότητας                                   | Entry 🔹                                                                      |                                   |           |          |        |
| οντότητας, Π.χ. Αν<br>Φ\$Context\$RefID :<br>6QL | ν ο τύπος της οντότητας είναι "Πελάτη<br>αναφέρεται στο ΙD του πελάτη του πα | ις", η παράμετρος<br>αραστατικού. | [hpocorpo | 110 0010 | iilio  |
| 1                                                |                                                                              |                                   |           |          |        |
|                                                  |                                                                              | SQL Επεξεργαστής (schema)         | SQL Ene   | εργαστής | ; (BZ  |

"Περιγραφή" Περιγραφικό όνομα της προσθήκης

"Είδος" Επιλέγετε Extension αν θέλετε να εισάγετε το πεδίο σε ένα
 διαθέσιμο Data Source ή Data Table αν θέλετε να δημιουργήσετε
 νέο Data Source

"Τύπος Οντότητας" Επιλέγετε την οντότητα για την οποία θέλετε να αναφέρεται η παράμετρος ID (@\$Context\$RefID) την οποία θα χρησιμοποιήσετε για να μοναδικοποιήσετε την εγγραφή που θέλετε να πάρετε. Οι διαθέσιμες επιλογές είναι Entry, για το ID του παραστατικού, Customer για τον πελάτη, Line για το ID της γραμμής και Item για το είδος

Στο πεδίο SQL θα γράψετε το SQL Statement το οποίο θα περιέχει το πεδίο ή τα πεδία που επιθυμείτε να προσθέσετε στην φόρμα εκτύπωσης.

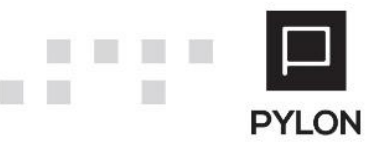

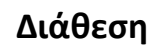

| MODULE/ ΠΡΟΪΟΝ-ΔΙΑΘΕΣΗ     | Φόρμες Εκτύπωσης |
|----------------------------|------------------|
| PYLON Start                | v                |
| PYLON Standard             | v                |
| PYLON Advanced             | v                |
| PYLON ERP                  | v                |
| PYLON CRM                  | v                |
| PYLON Hospitality Start    | v                |
| PYLON Hospitality Standard | v                |
| PYLON Restaurant Start     | v                |
| PYLON Restaurant Standard  | v                |
| PYLON Retail Start         | v                |
| PYLON Retail Standard      | v                |

ν: Διαθέσιμο, €: Αγοραζόμενο, -: Μη διαθέσιμο, ◯: Επιλεγόμενο

# Πίνακας Αλλαγών

| # | Περιγραφή               | Σελίδα | Έκδοση   | Ημ/νία     |
|---|-------------------------|--------|----------|------------|
| 1 | Αρχική έκδοση           |        | 16.02.18 | 29/7/2016  |
| 2 | Διορθώσεις εικόνων      |        | 17.03.07 | 26/10/2017 |
| 3 | Επανενημέρωση – έλεγχος |        | 20.02.16 | 03/09/2020 |

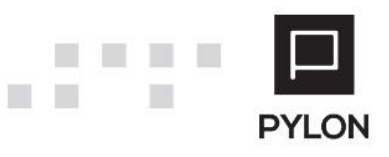